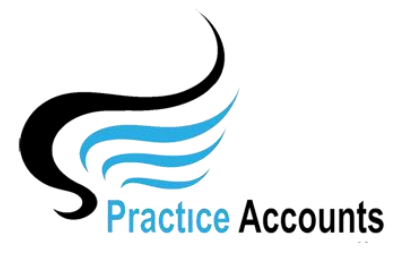

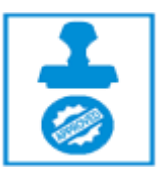

## Creditors Invoices & Ledger

The currently available functionality under this heading is displayed below:

| Creditors Invoices | Creditors Ledger |  |  |  |
|--------------------|------------------|--|--|--|
|                    |                  |  |  |  |

Creditors Invoices

Clicking the above button will display the following form. You can enter the Begin and End dates manually or the Begin date by first clicking the relevant year button and then the relevant month button – and then for the End date, repeat the clicks

You can enter an Invoice reference number or just a Practitioner Name and then click the 'Run Your Selection' button to retrieve the record from the database.

| Creditors Invoices Search Selector                                                                                  |                                                                                                    |                                          |
|----------------------------------------------------------------------------------------------------|----------------------------------------------------------------------------------------------------|------------------------------------------|
| inter a 'Transaction No'  Leave the box ticked for a  inter a 'Transaction Description'  Leave the box ticked for a | "Like" search, untick it for an 'Exact' search<br>"Like" search, untick it for an 'Exact' search                             |                                          |
| Supplier Name<br>Dr Harry Jones (2)                                                                                 | Last Year - 2018This Year - 2019JanuaryFebruaryMarchAprilMayJuneJulyAugustSeptemberOctoberNovemberDecember                   | To Screen<br>Show Cleared Trans.         |
|                                                                                                    | SPECIFIC DATE RANGE SEARCH         Manual Select Begin Date       01/08/2019         Manual Select End Date       07/08/2019 | Run<br>Your Selection<br>Clear All Prior |

| Find Transactions <b>P</b> rev <b>N</b> ext No of Retrieved Records <u>196</u> |                     |                    |                                              |                                      |  |  |  |  |
|--------------------------------------------------------------------------------|---------------------|--------------------|----------------------------------------------|--------------------------------------|--|--|--|--|
| Transaction Date                                                               | Transaction Ref. No | Practitioner Cre   | ated by MasterAdmin on 14/09/2019 6:55:58 AM | Transaction Amount Dissection Amount |  |  |  |  |
| 07/08/2019                                                                     | CRS100721           | Dr Harry Jones (2) | ~                                            | 41.41 41.41                          |  |  |  |  |
| Notes Net Fee                                                                  | s Received          |                    |                                              |                                      |  |  |  |  |
| Transaction                                                                    | Transaction Account | t Dissection       | L                                            |                                      |  |  |  |  |
| Number                                                                         | Date Number         | Amount             |                                              |                                      |  |  |  |  |
| CRS100721                                                                      | 07/08/2019 6002     | 41.41              | Dr Harry Jones                               |                                      |  |  |  |  |

Clicking the above button and selecting a Practitioner from the drop-down list will display the following form:

There are three selections, Show UnPaid, Show PAID and ShowAll

Click your selection to review paid and unpaid fees for the Practice and Practitioners.

## Show Un-PAID

| J          | Dr Harry Jone | es (2) |             |          |         | $\sim$   |       | Active Names                            | Show Un-PAID | Show PAID  | Show All  |
|------------|---------------|--------|-------------|----------|---------|----------|-------|-----------------------------------------|--------------|------------|-----------|
| Date       | Reference     | PA     | Receipt Ref |          | F       | ef. No P | aid   |                                         |              |            |           |
| 01/08/2019 | CR\$100041    | 494    | 32          | Invoice  |         | N        | 10    | InvNo 158009 - Medicare - Denise A. H   | ayes         |            | 5.40      |
| 01/08/2019 | CR\$100050    | 494    | 41          | Invoice  |         | N        | 10    | InvNo 158068 - Medicare - Amy O. Non    | man          | ĺ          | 5.40      |
| 01/08/2019 | CR\$100049    | 494    | 40          | Invoice  |         | N        | 10    | InvNo 158068 - Medicare - Amy O. Non    | man          | ĺ          | 21.39     |
| 01/08/2019 | CRS100048     | 494    | 39          | Invoice  |         | N        | 10    | InvNo 158016 - Medicare - Luis I. Hinto | on           | [          | 5.40      |
| 01/08/2019 | CR\$100047    | 494    | 38          | Invoice  |         | N        | 10    | InvNo 158016 - Medicare - Luis I. Hinto | on           | ĺ          | 21.39     |
| 01/08/2019 | CR\$100046    | 494    | 37          | Invoice  |         | N        | 10    | InvNo 158070 - Medicare - Elsie A. Har  | pilton       | [          | 21.39     |
| 01/08/2019 | CR\$100034    | 494    | 25          | Invoice  |         | N        | 10    | InvNo 158002 - Medicare - Rhonda A. H   | ławiey       | ĺ          | 41.41     |
| 01/08/2019 | CR\$100043    | 494    | 34          | Invoice  |         | N        | 10    | InvNo 158057 - Medicare - Shelley U. I  | Junn         | [          | 5.40      |
| 01/08/2010 | 000100052     | 101    | 4.4         | Terreise |         | 2        | ю     | · · · · · · · · · · · · · · · · · · ·   |              | Ì          | 10.15     |
|            |               |        |             |          |         | -        |       | Invito 150005 - Medicale - Keny O. Co   | nway         | ļ          |           |
| 01/08/2019 | CR\$100052    | 494    | 43          | Invoice  |         | N        | 10    | InvNo 158067 - Medicare - Ronnie T. A   | tkins        |            | 5.40      |
| 01/08/2019 | CRS100058     | 494    | 49          | Invoice  |         | N        | 10    | InvNo 158060 - Medicare - Ashley E. H   | endrix       |            | 5.40      |
| 01/08/2019 | CR\$100057    | 494    | 48          | Invoice  |         | Ν        | 10    | InvNo 158060 - Medicare - Ashley E. H   | iendrix      | [          | 21.39     |
|            |               |        | Invoice Amt |          | 0.00 Pa | yment Am | nt 0. | 00 Net Amt 0                            | .00 Bal      | ance Owing | 14,350.99 |

## Show PAID

| J          | Dr Harry Jones (2) |                |         | $\sim$  |      | Active Names Show Un-PAID Show PAID           | Show All   |
|------------|--------------------|----------------|---------|---------|------|-----------------------------------------------|------------|
| Date       | Reference          | PA Receipt Ref |         | Ref. No | Paid |                                               |            |
| 15/08/2019 | PAY100010          |                | Payment | 3       | YES  | Practitioner Payment Run 7                    | (3,121.72) |
| 14/08/2019 | CRS101588          | 50979          | Invoice | 3       | YES  | InvNo 158031 - Medicare - Jan R. Brown        | 5.40       |
| 14/08/2019 | CRS101578          | 50969          | Invoice | 3       | YES  | InvNo 157671 - Medicare - Sandra I. Middleton | 5.40       |
| 14/08/2019 | CRS101579          | 50970          | Invoice | 3       | YES  | InvNo 158853 - Medicare - Karl C. McLean      | 21.39      |
| 14/08/2019 | CRS101580          | 50971          | Invoice | 3       | YES  | InvNo 158853 - Medicare - Karl C. McLean      | 5.40       |
| 14/08/2019 | CRS101581          | 50972          | Invoice | 3       | YES  | InvNo 158832 - Medicare - Eva I. Siegel       | 41.41      |
| 14/08/2019 | CR\$101582         | 50973          | Invoice | 3       | YES  | InvNo 158832 - Medicare - Eva I. Siegel       | 5.40       |
| 14/08/2019 | CRS101583          | 50974          | Invoice | 3       | YES  | InvNo 158031 - Medicare - Jan R. Brown        | 118.19     |
| 14/08/2010 | CR9101594          | 50975          | Invoice | 9       | VES  | Taunta 100001 - Medicare Tau D. Danua         | 5.40       |

\*\*\*\*